# **Azure Application Permissions**

Last Modified on 06/12/2019 7:09 pm AEDT

ReadiNow API Callouts can connect to Microsoft Azure APIs by using OAuth 2.0 authentication.

Azure offers two permission models:

- Application where a software application such as ReadiNow connects to an API service on its own behalf
- Delegated where a software application is connecting to an API service on behalf of a specific end user

This page describes how to configure API Callouts to connect using the **Application** model, which is the recommended approach. However, certain APIs may only be made accessible via the delegated model. See Azure Delegated Permissions for details on configuring delegated permissions.

Additional information can also be found in the Microsoft Azure reference at: Configuring a client application to access web APIs

# Overview

The following sample demonstrates how to:

- configure Azure to receive connections using the application permission model
- configure ReadiNow API Callouts to authenticate with Azure

Once complete, refer to Connecting to Azure APIs to extend the sample to set up specific API endpoints and call them using a workflow.

Note: the following is provided as an example to illustrate connecting to the Azure APIs in general, and use the Azure 'users' API as an example. If you wish to achieve automatic provisioning, then use the single-sign-on provisioning mechanism.

# **Configure Azure**

The following steps will configure Azure to receive a connection from the ReadiNow platform, and grant sufficient permission for the ReadiNow API Callout to request information about users.

- 1. Register an application
  - 1. Log into the Azure portal
  - 2. Select Azure Active Directory on left, or locate it under All services

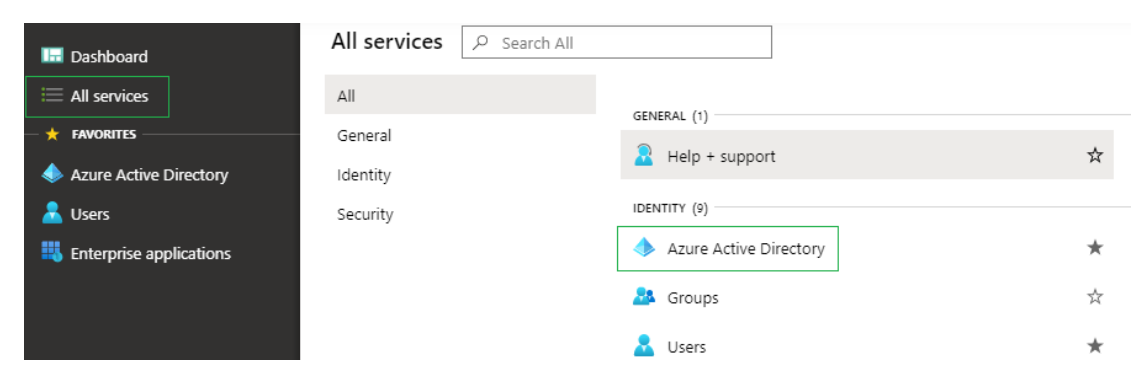

#### 3. Select App Registrations

- 4. Click the New Application Registration button
- 5. Enter a name for the application registration, such as "ReadiNow Application

Permission Sample"

| Register an application                                                                                                    |                                                                          |
|----------------------------------------------------------------------------------------------------|--------------------------------------------------------------------------|
| * Name                                                                                                    |                                                                          |
| The user-facing display name for this application (this can be changed later).                                                                                                    | 1. Select an application name                                            |
| ReadiNow - Application Permission Sample                                                                                                    | ✓                                                                        |
| Supported account types                                                                                                    |                                                                          |
| Who can use this application or access this API?                                                                                                    | 2. Select the first, default, option                                     |
| <ul> <li>Accounts in this organizational directory only (ReadiNow - Single tenant)</li> </ul>                                                                                                    |                                                                          |
| O Accounts in any organizational directory (Any Azure AD directory - Multitenant)                                                                                                    |                                                                          |
| O Accounts in any organizational directory (Any Azure AD directory - Multitenant) and personal directory - Multitenant) and personal directory - Multitenant - Multitenant | sonal Microsoft accounts (e.g. Skype, Xbox)                              |
| Help me choose                                                                                                    |                                                                          |
| Redirect URI (optional)                                                                                                    | 3. Leave blank. This is not required when using 'Application Permissions |
| We'll return the authentication response to this URI after successfully authenticating the user.<br>changed later, but a value is required for most authentication scenarios.                                                                                                    | Providing this now is optional and it can be                             |
| Web V e.g. https://myapp.com/auth                                                                                                    |                                                                          |

6. Leave **Supported account types** and **Redirect URI** as their default and blank options respectively.

- 7. Click the **Register** button at the bottom of the screen
- 2. Configure the application
  - 1. An application information screen such as the following will be presented

| ReadiNow - Application Permission Sample             |                                                                 |                                                                                    |  |
|------------------------------------------------------|-----------------------------------------------------------------|------------------------------------------------------------------------------------|--|
|                                                      | ≪ 📋 Delete ⊕ Endpoints                                          |                                                                                    |  |
| Overview                                             | Display name<br>ReadiNow - Application Permission Sample        | Supported account types<br>My organization only                                    |  |
| Quickstart                                           | Application (client) ID<br>d7ad578e-7dcb-4572-8158-a5735fb56076 | Redirect URIs<br>Add a Redirect URI                                                |  |
| Manage                                               | Directory (tenant) ID<br>466d4e93-3865-4736-bac9-a892913595b6   | Application ID URI<br>Add an Application ID URI                                    |  |
| <ul> <li>Branding</li> <li>Authentication</li> </ul> | Object ID<br>4dfe61a7-4f56-400f-b024-4fa774922bee               | Managed application in local directory<br>ReadiNow - Application Permission Sample |  |

- 2. Make a note of the Application (client) ID you will need this in a later step
- 3. Configure a Client Secret
  - 1. A client secret can be thought of as a password for an application, such as the

ReadiNow platform, rather than a person.

- 2. Click Certificates & secrets on the left hand margin
- 3. Click the New Client secret button
- 4. Select an expiry date and click the Add button
- 5. A new value will appear such as: LjVYHK9r0oCUCMutAN5QUU4vzgu@X=\_:

#### in the client secrets table

Client secrets

A secret string that the application uses to prove its identity when requesting a token. Also can be referred to as application password.

| + New client secret                  |           |                                  |
|--------------------------------------|-----------|----------------------------------|
| Description                          | Expires   | Value                            |
| Password uploaded on Fri Dec 06 2019 | 12/6/2020 | LjVYHK9r0oCUCMutAN5QUU4vzgu@X=_: |

- 6. Immediately copy it to a notepad document, or similar. This is the OAuthclient *secret*. It cannot be recovered later.
- 4. Configure permissions that are needed to access the API
  - 1. Click on API permissions in the left margin
  - 2. Click the Add a permission button
  - 3. Click on the **Microsoft Graph** tile (or whichever API service you wish to access via ReadiNow API Callouts)
  - 4. Select Application permissions
  - 5. Locate and enable the User.Read.All permission (or whichever permissions

#### are required for the API you intend to call)

| ∨User (1)               |                                                                  |  |
|-------------------------|------------------------------------------------------------------|--|
|                         | User.Export.All<br>Export user's data i                          |  |
|                         | User.Invite.All<br>Invite guest users to the organization ③      |  |
| $\checkmark$            | User.Read.All<br>Read all users' full profiles 🛈                 |  |
|                         | User.ReadWrite.All<br>Read and write all users' full profiles () |  |
| Add permissions Discard |                                                                  |  |

- 6. Click the Add permissions button at the bottom of the panel
- 7. The new permission will appear in the permissions table

| 8. |                                |                   |                               |                      |                          |     |
|----|--------------------------------|-------------------|-------------------------------|----------------------|--------------------------|-----|
|    | + Add a permission Grant admir | o consent for Rea | diNow account                 |                      |                          |     |
|    | API / Permissions name         | Туре              | Description                   | Admin Consent Requir | Status                   |     |
|    | ∽ Microsoft Graph (2)          |                   |                               |                      |                          |     |
|    | User.Read                      | Delegated         | Sign in and read user profile | -                    |                          | ••• |
|    | User.Read.All                  | Application       | Read all users' full profiles | Yes                  | 🛕 Not granted for ReadiN |     |

- 9. The new permission will have a status of not granted. It must be explicitly given consent because it is an Application permission granted to a software system (namely the ReadiNow API Callouts) rather than a delegated permission acting on behalf of a person.
- 10. Click the Grant admin consent for account button
- 11. A Microsoft login window will appear
- 12. Login, review the permissions granted, and click the Accept button

# **Configure ReadiNow API Callouts**

The following steps will start to prepare a new API Callout library in ReadiNow to connect to Azure.

1. Log into ReadiNow

- 2. Go to Administration / Integration / API Callouts
- 3. Create a new API Callout
- 4. Name it "Azure" or similar
- 5. Leave the **Base URL** blank
- 6. Set the message format to JSON
- 7. On the Authention tab, set the Authentication method to OAuth 2.0
- 8. Ensure that the **Grant Type** is set to **Client Credentials** this corresponds to the Azure 'Application permission' type

| BASIC SETTINGS             |                                                                        |             |  |
|----------------------------|------------------------------------------------------------------------|-------------|--|
| Base URL :                 |                                                                        |             |  |
| Message format :           | JSON                                                                   |             |  |
| Ignore certificate error : |                                                                        |             |  |
| APIs API Categories        | Authentication Shared Headers Sh                                       | ared Inputs |  |
| Authentication method :    | OAuth 2.0                                                              |             |  |
| Grant type :               | Client Credentials                                                     |             |  |
| Client Id :                | d7ad578e-7dcb-4572-8158-a573                                           |             |  |
| Client secret :            |                                                                        |             |  |
| Token URL :                | https://login.microsoftonline.com/ <b>yourdomain.com</b> /oauth2/token |             |  |
| Scope (optional) :         |                                                                        |             |  |
| Additional params :        | resource:https://graph.microsoft.com/                                  |             |  |

- 9. Set the Client ID to the Application (client) ID value provided by Azure above
- 10. Set the **Client Secret** to the value provided by Azure above
- 11. Set the Token URL to:

https://login.microsoftonline.com/yourdomain.com/oauth2/token (where yourdomain.com is your ActiveDirectory domain, such as company.com)

12. Set the **Additional params** to: resource:https://graph.microsoft.com/ This indicates to Azure which Azure API service the authentication token will be allowed to access.

# Next Steps

Azure and ReadiNow are now both configured so that ReadiNow callouts can connect to Azure.

Continue with Connecting to Azure APIs to extend the sample to:

- create a API Callout endpoint to request user details
- create a workflow that uses the API Callout and processes results